## 离退休家属校园网 自助缴费操作流程及说明

第一步: 进入学校"数字校园平台"(地址 <u>http://portal.sntcm.edu.cn</u>)

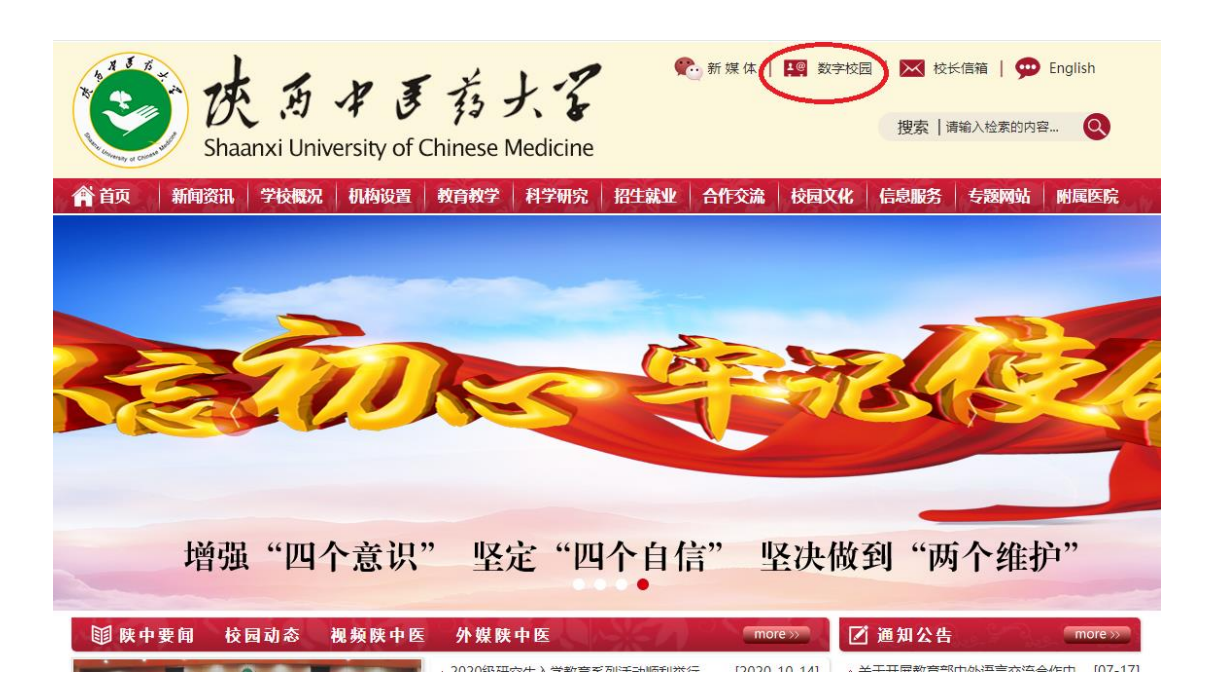

第二步:登陆数字校园(统一身份证平台),用户名为教师工号,初始密码为 身份证后六位(请首次登陆后务必修改密码;密码遗忘或丢失请致电 029-38012627 咨询解决)

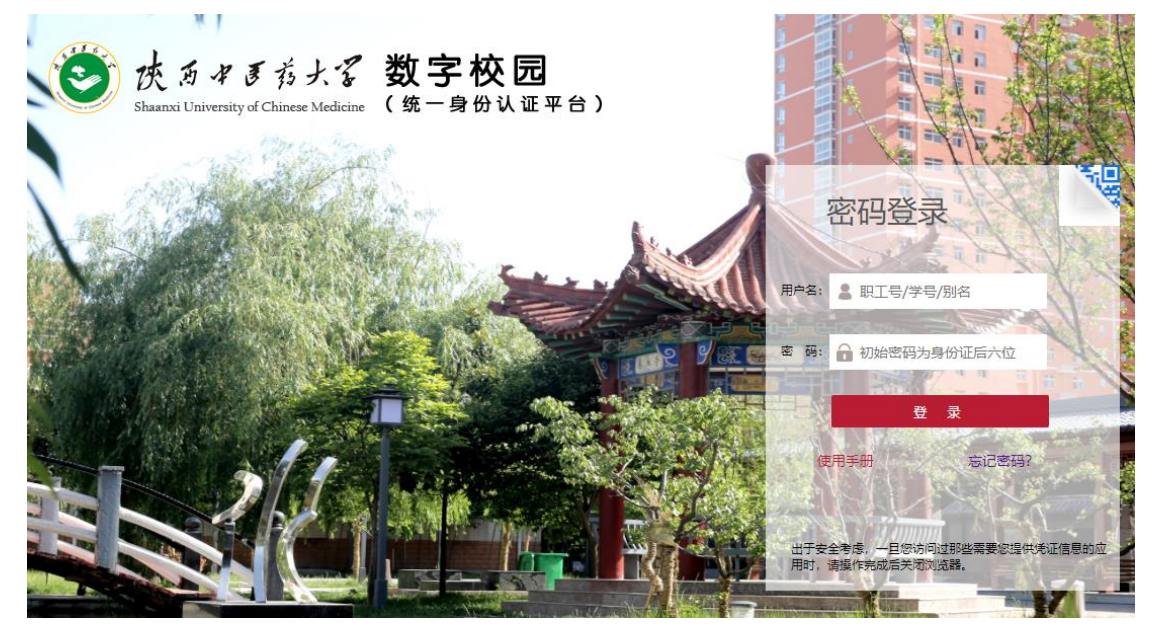

| 第三步:选择"缯                 | 故费平台"进入                                   | <b>N</b>                                                                                    |                     |      |          |
|--------------------------|-------------------------------------------|---------------------------------------------------------------------------------------------|---------------------|------|----------|
| Shaanxi U                | <b>5 中 ま 衣</b> :<br>Jniversity of Chinese | 大ぞ<br>Medicine 校匠                                                                           |                     |      | 仁朴<br>团结 |
| 主页(教师) 安全中心              | > 个人资产 ]                                  | [资查询 图书馆                                                                                    | 课表查询 缴费             | 平台   |          |
| User informa<br>第四步:点击"缭 | tion 陕中要闻<br>被费"菜单,象                      | ·<br>·<br>·<br>·<br>·<br>·<br>·<br>·<br>·<br>·<br>·<br>·<br>·<br>·<br>·<br>·<br>·<br>·<br>· | 卸公告 教务通知<br>费"图标进入约 | ・    | L        |
| ● 線費平台  -                | 一站式服务大厅                                   |                                                                                             |                     |      |          |
| 首页                       | 订单查询                                      | 使用指南                                                                                        | 个人中心                |      | . m      |
|                          |                                           | <b>多彩生</b> 況<br><sup>感谢自己,可</sup>                                                           | € ● ●<br>以轻易的拥有到    | 巨多时间 |          |
| 报名<br>(<br>)             | 充值                                        | 购买                                                                                          | <u> </u>            | 其他   |          |
|                          |                                           |                                                                                             |                     |      |          |

第五步:输入"身份证号码",点击"请选择账号",选定需要缴费的账号(请选择您家里申请使用的校园网账号,若有疑问请致电 38017887 查询),

| 金 物         | 费平台  -* | 式服务大厅 |            |        |
|-------------|---------|-------|------------|--------|
| 首页          |         | 订单查询  | 使用指南       | 个人中心   |
| 首页 > 缴费充值 > | 网费      |       |            |        |
| 报名          | ~       |       |            |        |
| 充值          | ~       |       |            |        |
| 购买          | ~       | 账号:   | 请选择账号      |        |
| 缴费          | ^       | 身從延号: | 6104. 0335 |        |
| 网费          |         | 姓名:   |            |        |
|             |         | 账户余额: |            | 元      |
|             |         | 账号状态: |            |        |
| 其他          | ~       |       |            | 去结算 返回 |

第六步:核对信息是否正确,然后输入缴费金额(缴费金额应为每月20元的倍数,例如:20元,100元,240元等)。

| 首页             |        | 订单查询           | 使用指南                                              | 个人中心                                       |
|----------------|--------|----------------|---------------------------------------------------|--------------------------------------------|
| 自贝 > 缴费充值 > 网费 | Ē      |                |                                                   |                                            |
| 报名             | ~      | <b>缴</b> 费项目:网 | <b>書</b>                                          |                                            |
| 充值             | ~      | 请确认以下信息        | -                                                 |                                            |
| 购买             | ~      |                |                                                   |                                            |
| 缴费             | ^      | 账号:<br>自心证早,   | 510 225                                           |                                            |
| 网费             |        |                | 周6                                                |                                            |
|                |        | 账户余额:          | 0                                                 |                                            |
|                |        | 账号状态:          | 正常                                                |                                            |
| 其他             | ~      | 缴费金额:          | 200                                               | <br>元                                      |
|                |        |                | 请确认信息正确,若有疑问请致电029-38<br>http://xgc.sntcm.edu.cn) | 017887咨询。家属区收费 <mark>标准:20元/月(详情请</mark> 登 |
|                |        |                |                                                   | 去结算         返回                             |
| 5七步。核**        | ↑信息、 Ϋ | 上择"微信支付        | 十"。 伏后讲行谢费                                        |                                            |
|                |        |                |                                                   |                                            |
| <b>)</b>       | 改费平台   | 一站式服务大厅        | ŕ                                                 |                                            |
| <i>y</i>       |        |                |                                                   |                                            |

首页 > 缴费 > 支付方式

| 请确认<br>订单号  | 人支付方式                 | 应付全额:200    | 00元                      |        |      |
|-------------|-----------------------|-------------|--------------------------|--------|------|
|             | <sub>请选择支付方式</sub>    | 付           | $\bigcirc$               |        |      |
| 单笔限<br>注: 选 | 额(元):<br>择支付宝支付订单,当单笔 | 金额较大时,请先把银行 | <del>了卡中的钱转到支付宝账</del> F | ■后进行交易 | kt l |

第八步: 缴费成功, 业务办理完成。